Ανοίγουμε το play store (android) ή το app store (ios) ανάλογα το λογισμικό του κινητού μας και στην μπάρα αναζήτησης γράφουμε GETEDUROAM. Έπειτα κατεβάζουμε την κυκλωμένη εφαρμογή πατώντας απόκτηση.

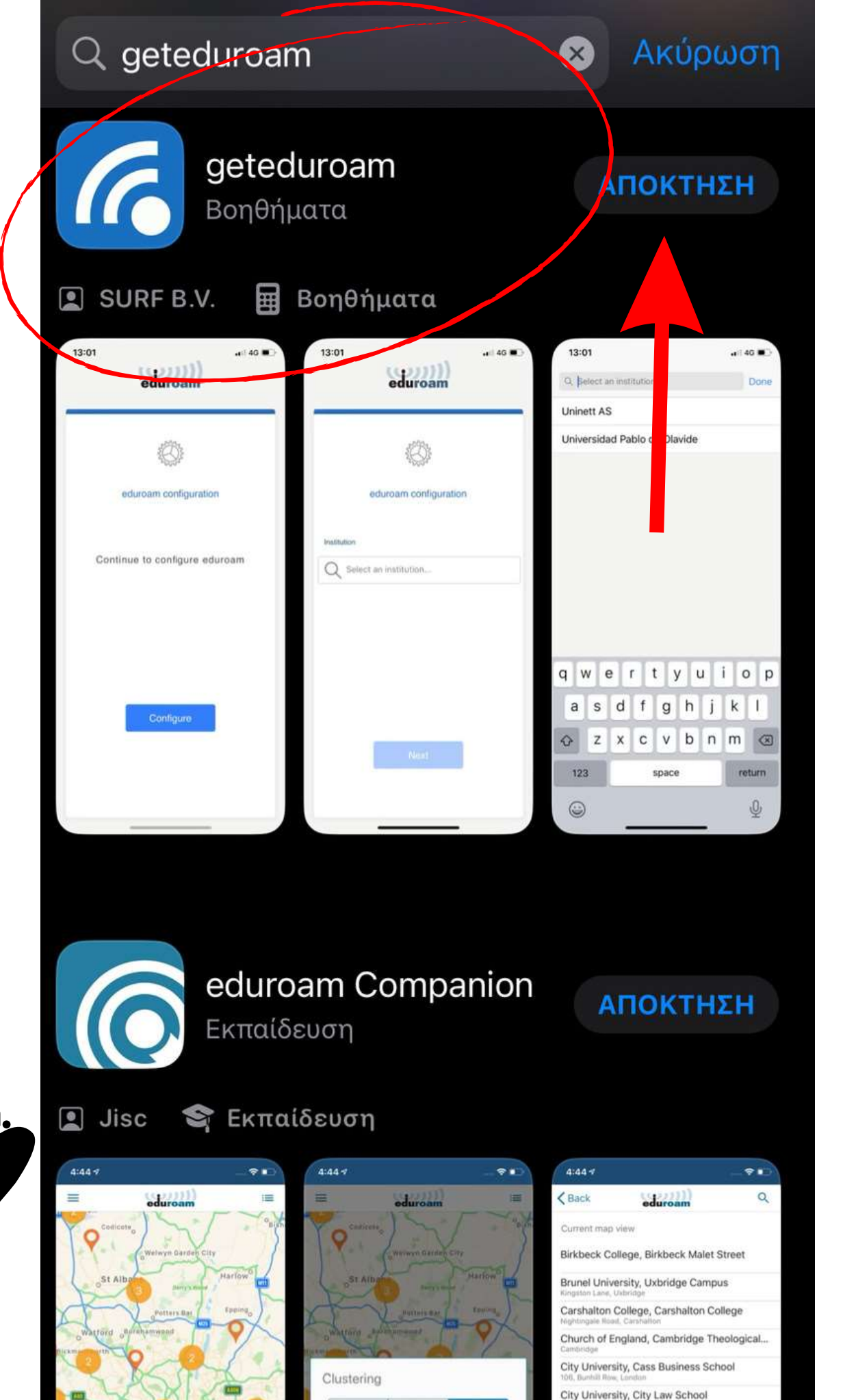

ty University, Myddleton Street <sup>Myddleton Street, Landon</sup> ty University, Northampton Square

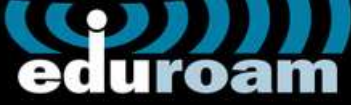

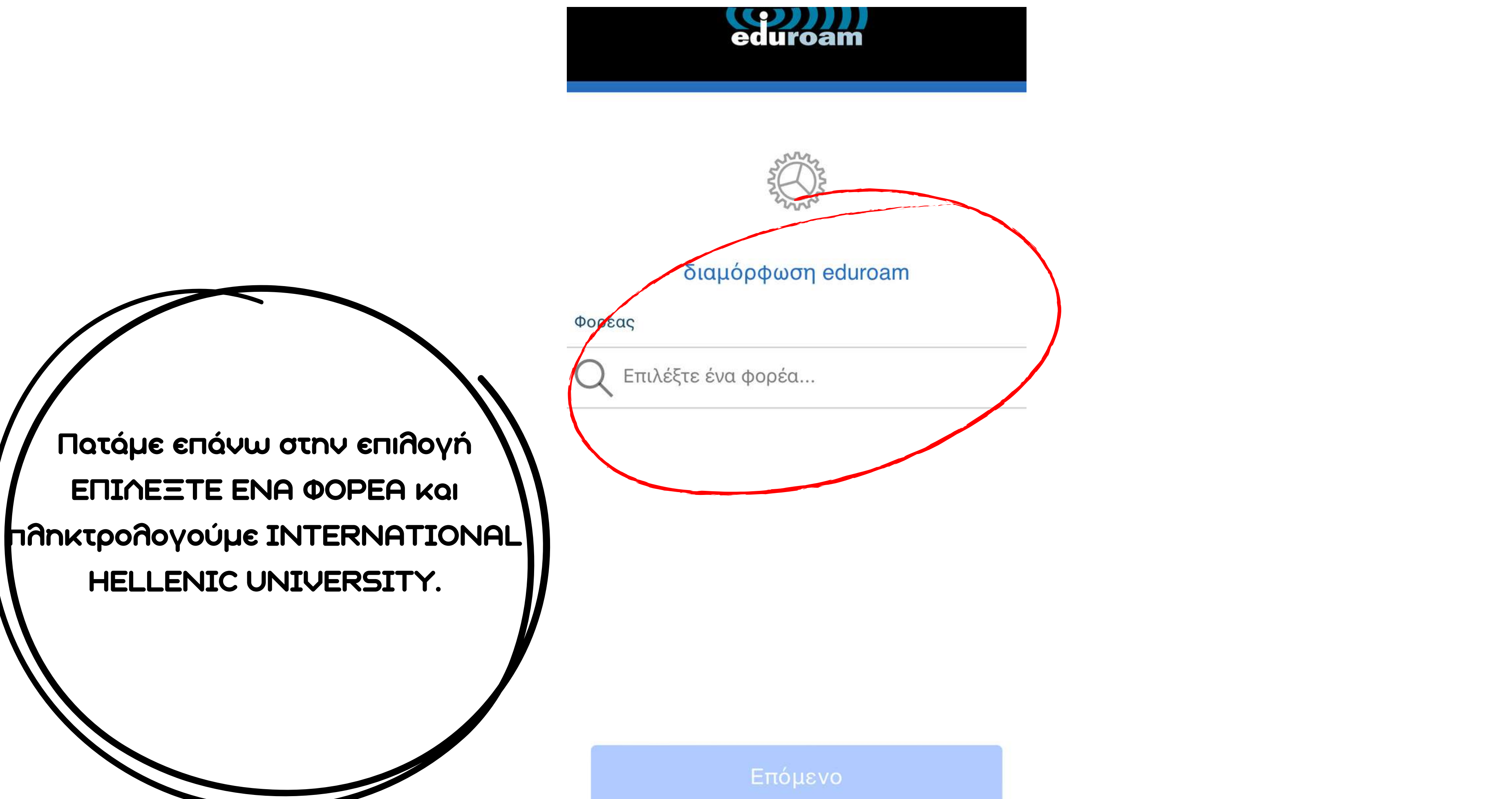

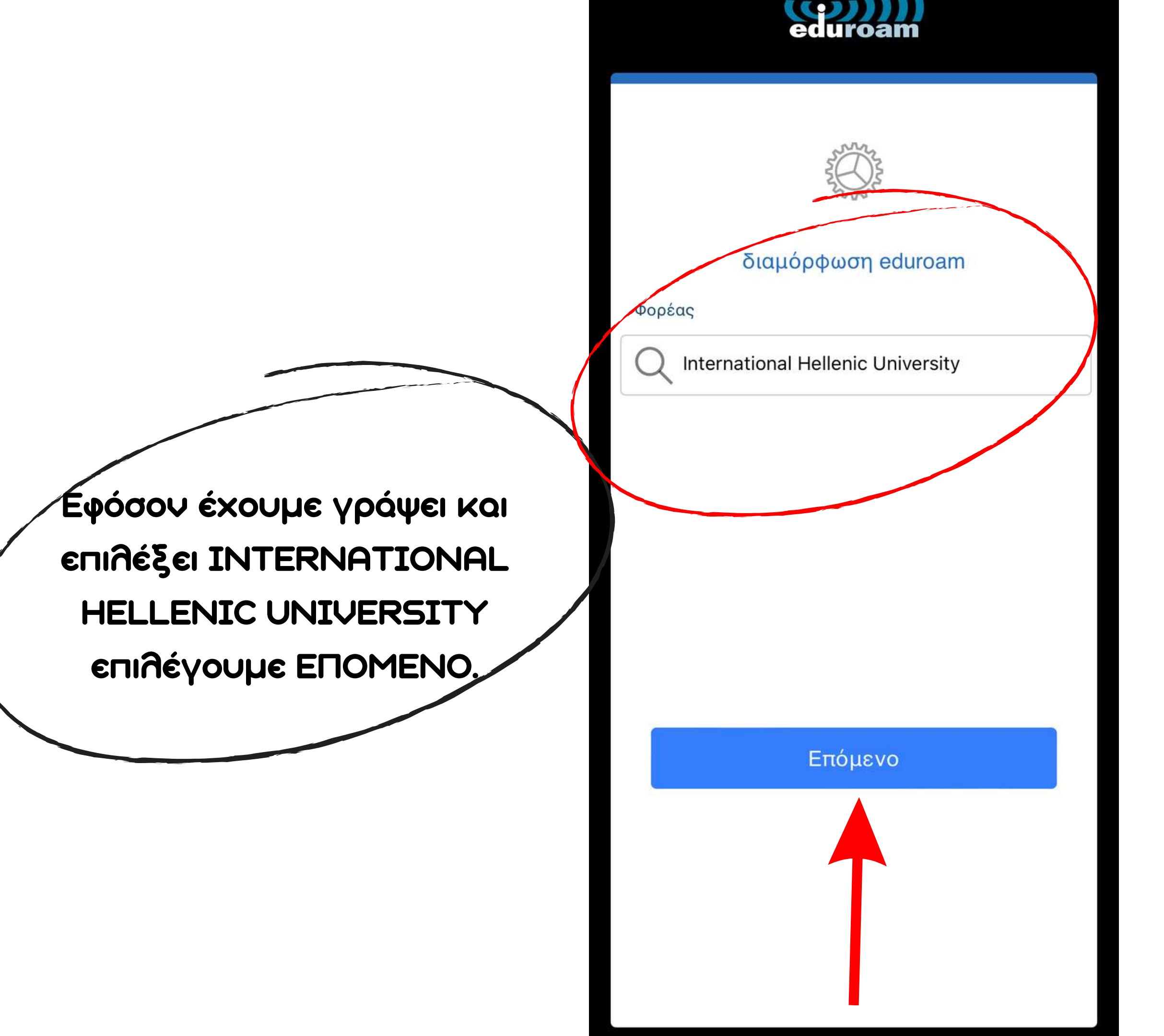

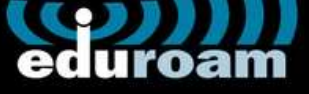

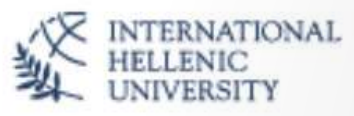

## Όνομα Χρήστη

όνομα χρήστη@ihu.gr

Κωδικός

\*Σημείωση: αν η σύνδεση αποτύχει, παρακαλώ ελένξτε τον κωδικό σας

Σύνδεση στο δίκτυο

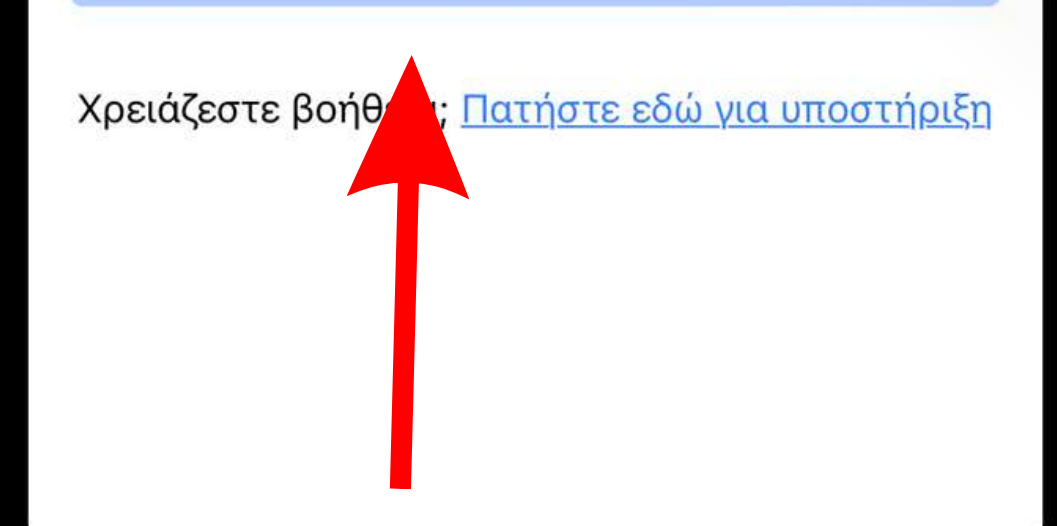

Στο όνομα χρήστη πληκτρολογούμε το ακαδημαϊκό μαs email και στον κωδικό χρησιμοποιούμε τον κωδικό του uniportal. Έπειτα πατάμε Σύνδεση στο δίκτυο απιλέγουμε ΝΑΙ στις ειδοποιήσεις του κινητού μας και έχουμε πλέον δωρεάν πρόσβαση στο διαδίκτυο στα πλαίσια του ιδρύματος,

ΤΙΡ: Συνήθως το ακαδημαϊκό μας email είναι σε μορφή tour12345678 ή bua12345678 ή ommt12345678 (όπου νούμερα ο αριθμός μητρώου). Σε περίπτωση προβλήματος με το ακαδημαϊκό email απευθύνεστε στο κέντρο δικτύου.